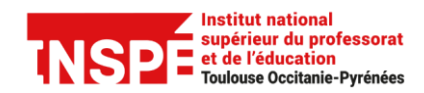

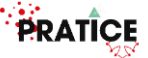

## Collecter et évaluer les travaux des étudiants avec l'activité devoir

L'activité *Devoir* permet d'indiquer la nature des travaux attendus, de collecter les travaux de vos étudiants et de leur communiquer en retour une correction, des commentaires, une note...

Ce tutoriel a pour objectif de vous expliquer la procédure à suivre dans les différentes phases de la gestion d'un devoir (création de l'activité, accès aux productions et évaluation des travaux).

#### Pas à pas détaillé :

| Ajouter une activité devoir dans le cours Moodle | 2 |
|--------------------------------------------------|---|
| Renseigner les paramètres du devoir              | 3 |
| / Corriger un devoir déposé par un étudiant      | 6 |
| Exporter les notes des étudiants                 | 9 |

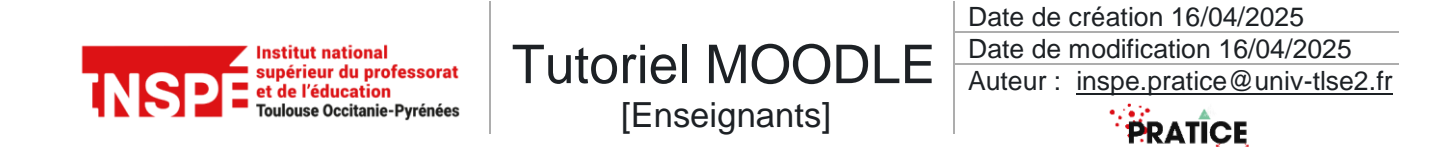

### Ajouter une activité devoir dans le cours Moodle

Dans votre cours, commencer par activer le *Mode d'édition* en cliquant sur le bouton radio en haut à droite.

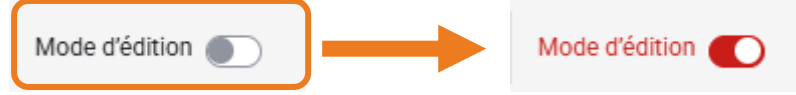

#### Dans la section souhaitée, Ajouter une activité ou ressource.

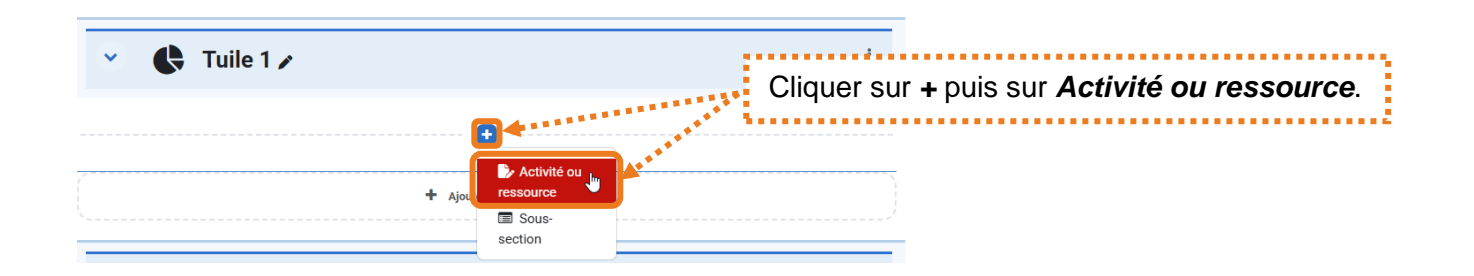

Une nouvelle fenêtre s'affiche, choisissez ensuite l'activité Devoir.

| Ajouter une activité ou ressource × |                                |                                 |                             |                                 |                           |                                                      |
|-------------------------------------|--------------------------------|---------------------------------|-----------------------------|---------------------------------|---------------------------|------------------------------------------------------|
| Rechercher                          |                                |                                 |                             |                                 |                           |                                                      |
| Tout Activité                       | s Ressources                   | 3                               |                             |                                 |                           |                                                      |
| Atelier                             | Base de<br>données             | R<br>Certificat<br>personnalisé | Chat                        | ₽2<br>Choix de<br>Groupe<br>☆ 0 | Consultation              | Cliquer ici pour ajouter un <b>Devoir</b> et accéder |
| H-9<br>Contenu<br>interactif        | ©<br>Cours lié                 | (r)<br>Devoir                   | Dossier                     | Elaastic                        | Etherpad Lite             |                                                      |
| ☆ O<br>C<br>Feedback                | ☆ 0<br>Fichier<br>☆ 0          | ☆ 9<br>Forum<br>☆ 9             | ☆ 9<br>GeoGebra<br>☆ 9      | ☆ 0<br>(Elossaire<br>소 0        | ☆ €<br>⊮₽<br>H5P<br>☆ €   |                                                      |
| Hot Potatoes                        | 了<br>Journal<br>公 ④            | Secon<br>Leçon<br>☆ ①           | Livre                       | 중<br>Otopo<br>☆ 0               | Page                      |                                                      |
| Paquetage IMS     Content     ☆     | 주<br>Paquetage<br>SCORM<br>☆ 0 | Partage de     fichiers     ☆   | الله کې<br>Présence<br>کت ❶ | 团<br>Rendez-vous<br>公 ①         | CO<br>Réunion Zoom<br>☆ O |                                                      |
| SCORM Lite                          | ㎡<br>Sondage<br>☆ ❹            | III<br>Test<br>☆ ③              | ି<br>URL<br>☆ ❹             | %<br><sup>Wiki</sup><br>ஓ ூ     | ₩<br>Wooclap<br>☆ 3       |                                                      |

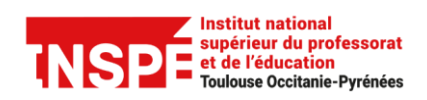

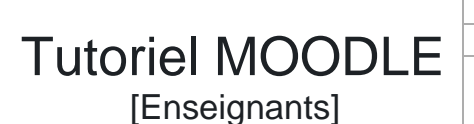

Date de création 16/04/2025 Date de modification 16/04/2025 Auteur : <u>inspe.pratice@univ-tlse2.fr</u>

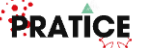

# Renseigner les paramètres du devoir

#### **Ajout Devoir**

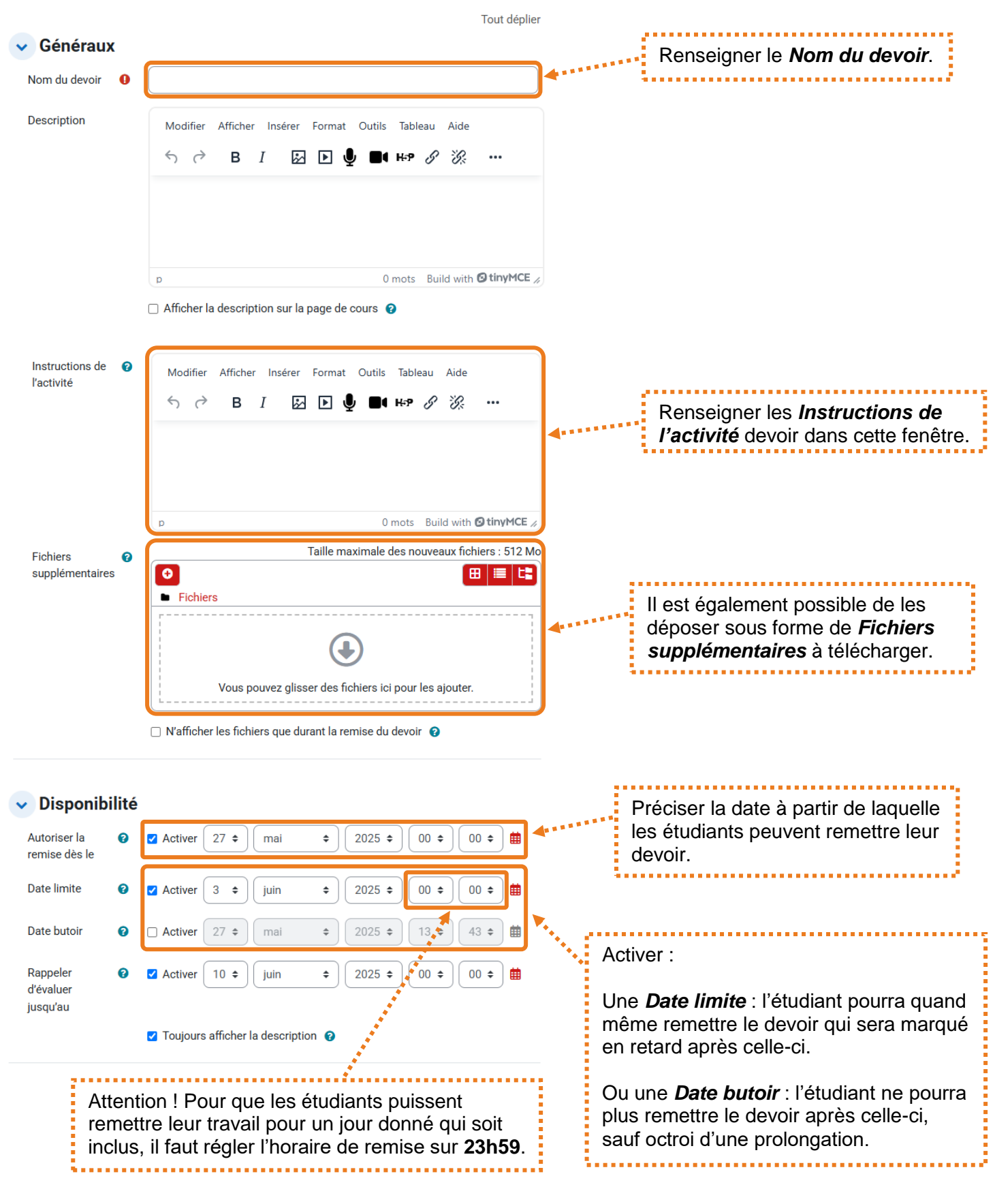

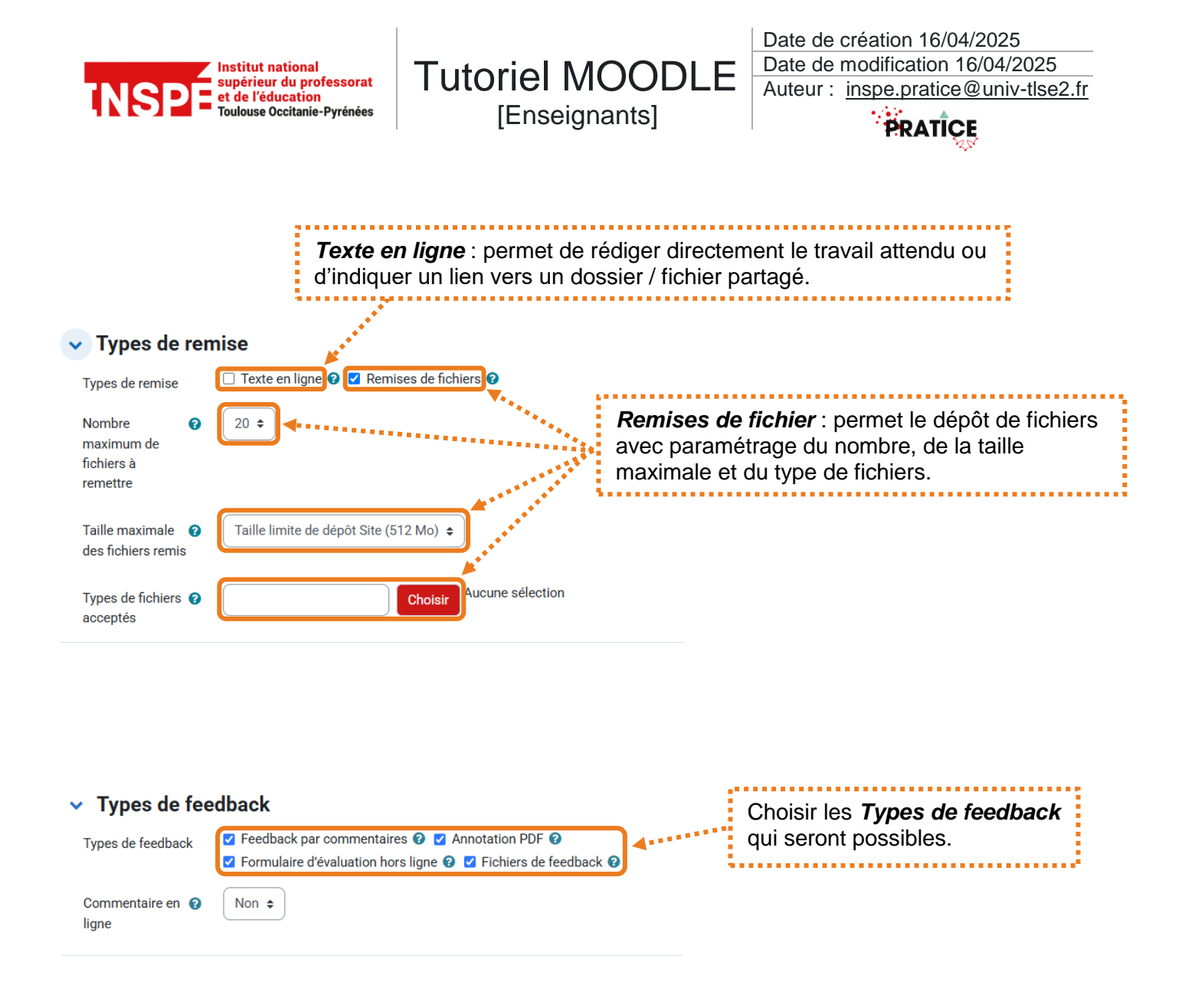

Il est possible de paramétrer une remise en groupe.

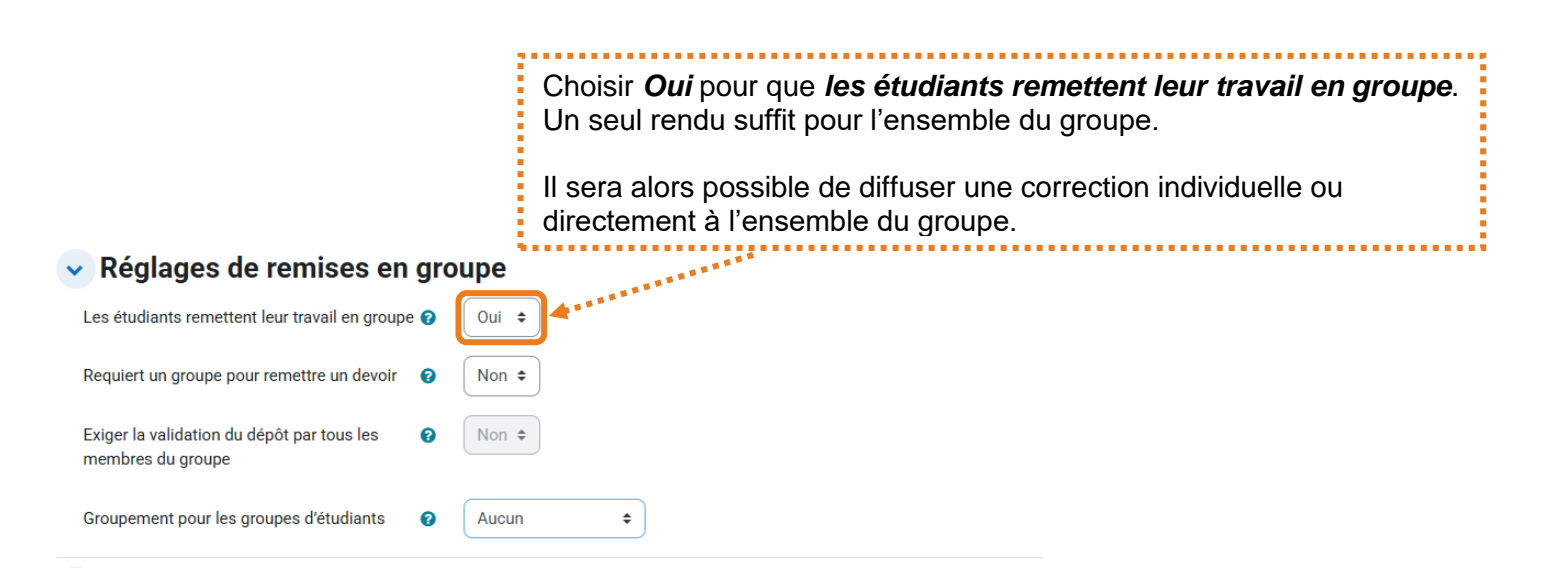

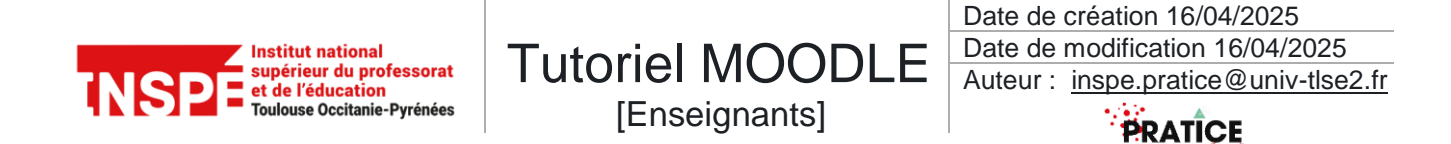

Il est également possible de n'afficher le devoir qu'à partir d'une date et d'une heure données.

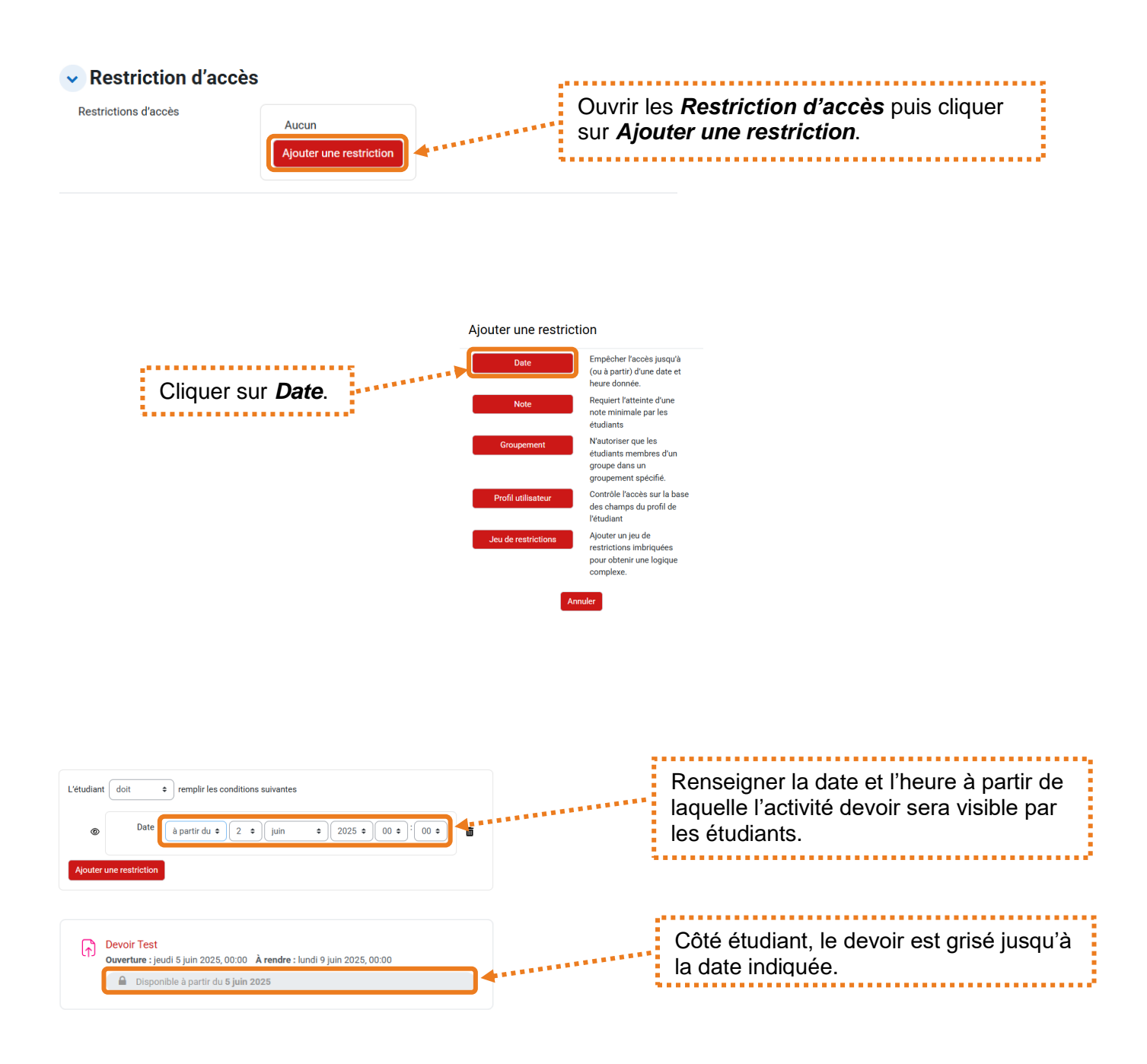

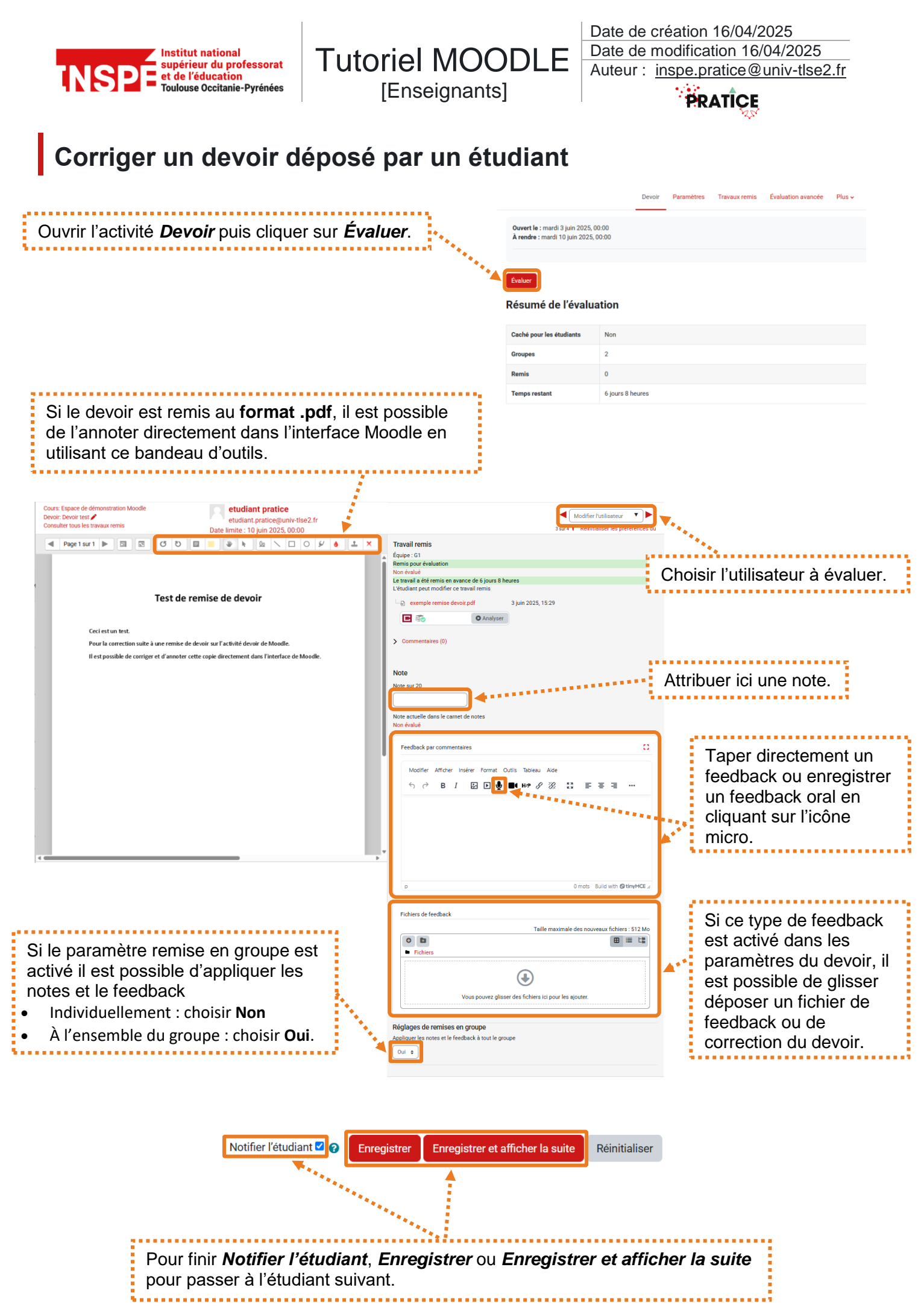

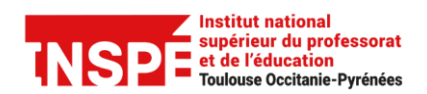

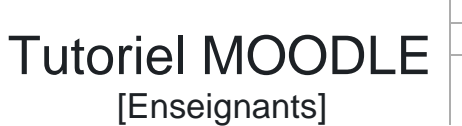

Date de création 16/04/2025 Date de modification 16/04/2025 Auteur : <u>inspe.pratice@univ-tlse2.fr</u>

PRATICE

Il est possible d'*Utiliser un flux d'évaluation* dans les paramètres du devoir pour que toutes les notes soient publiées en même temps aux étudiants.

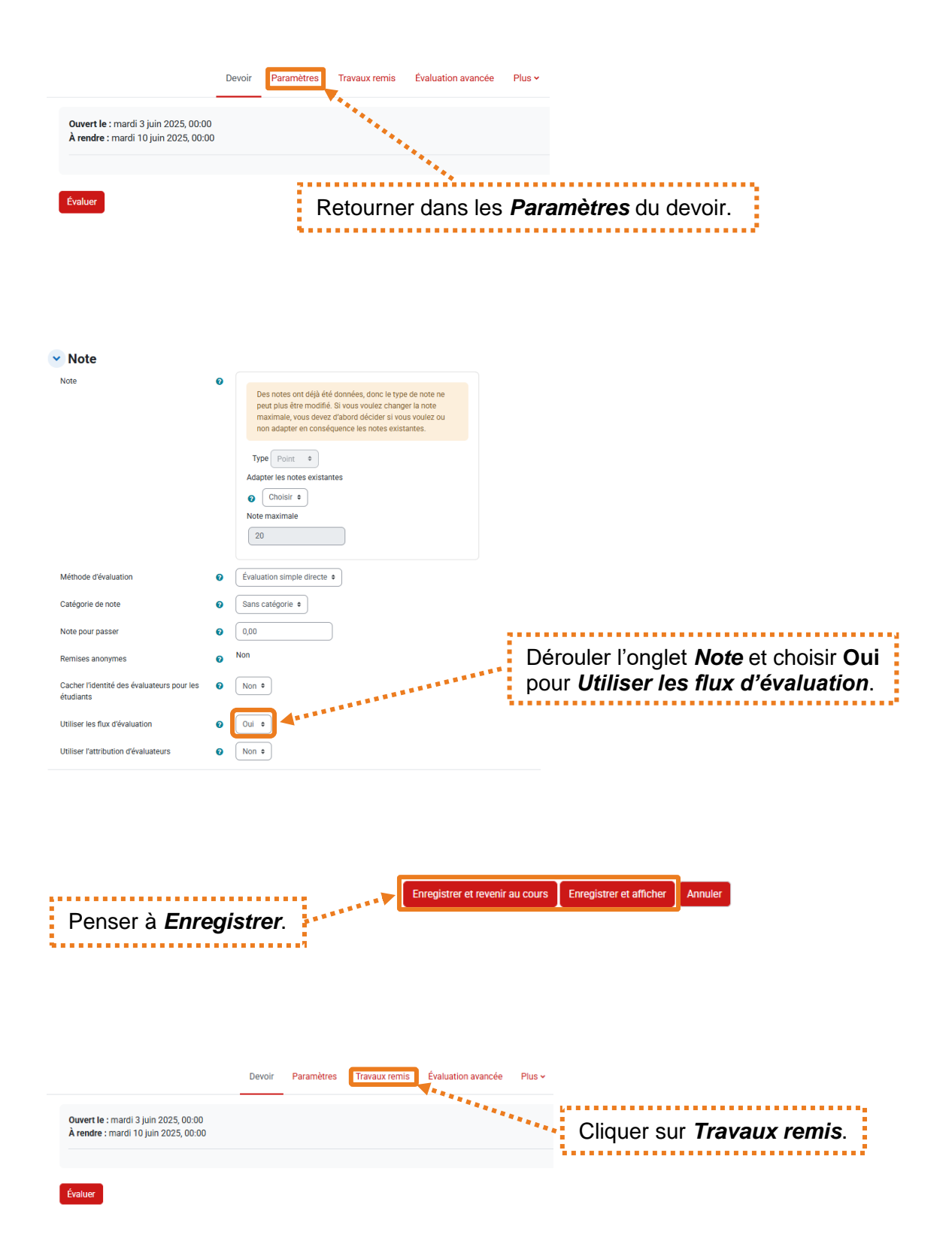

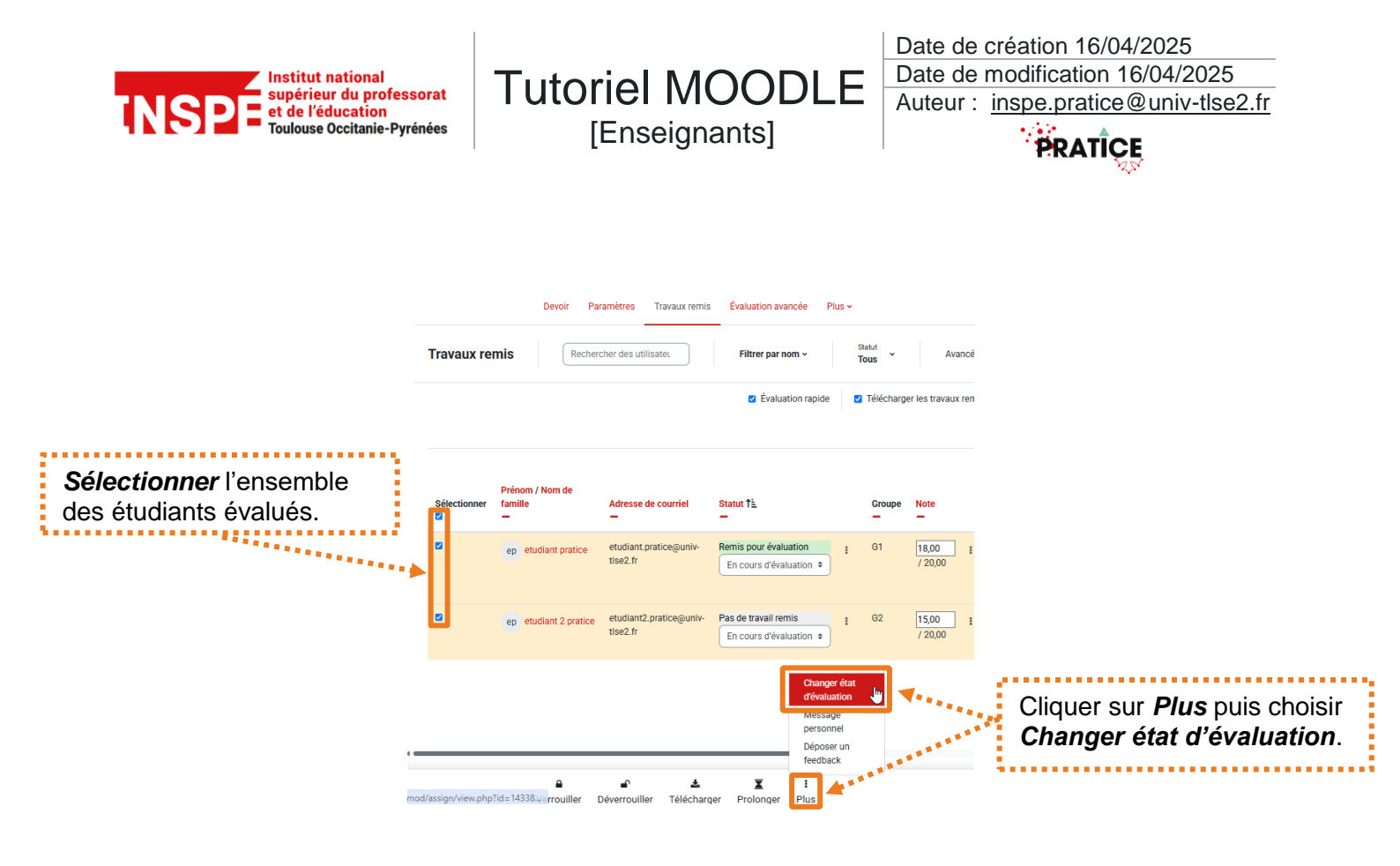

Une fenêtre s'ouvre.

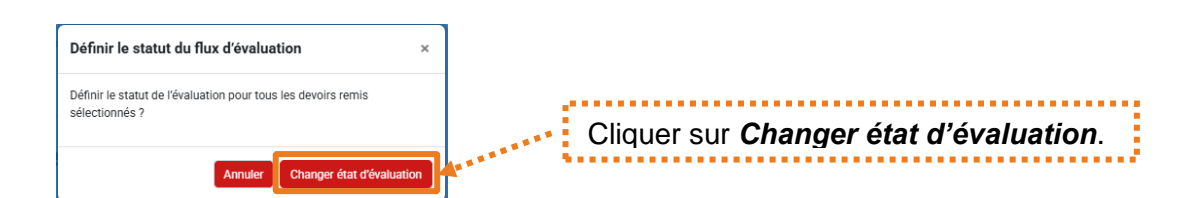

#### Statut d'évaluation défini pour 2 utilisateurs sélectionnés.

| Utilisateurs sélectionnés                          | ep etudiant pratice (etudiant.pratice@univ-tlse2.fr)    |                                                                                                    |   |
|----------------------------------------------------|---------------------------------------------------------|----------------------------------------------------------------------------------------------------|---|
|                                                    | ep etudiant 2 pratice (etudiant2.pratice@univ-tlse2.fr) |                                                                                                    |   |
| Statut du flux d'évaluation<br>Notifier l'étudiant | Publié   Non   Enregistrer Annuler                      | Choisir le statut <b>Publié</b> et de <b>Notifier</b> ou pas<br>les étudiants.<br>En sélectionnant <b>Oui</b> les étudiants seront<br>notifiés par mail. |   |
| Enfin cliquer s                                    | ur <i>Enregistrer</i> .                                 |                                                                                                    | • |

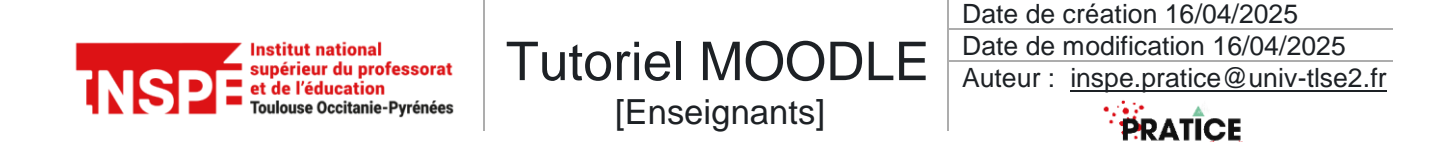

## Exporter les notes des étudiants

Pour exporter les notes, depuis la racine du cours :

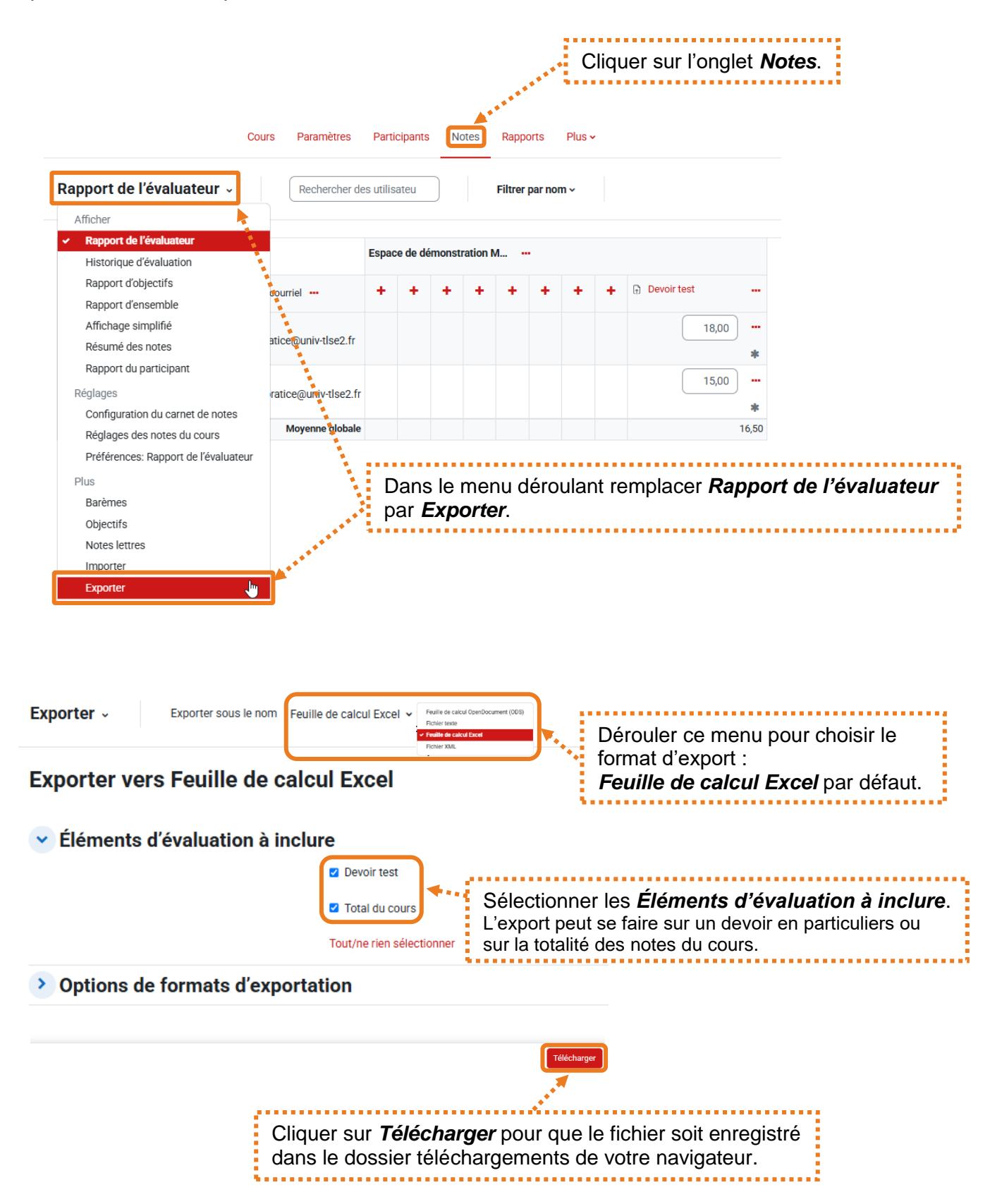